WebSphere. Commerce Fix Pack

Version 6.0.0.1

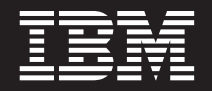

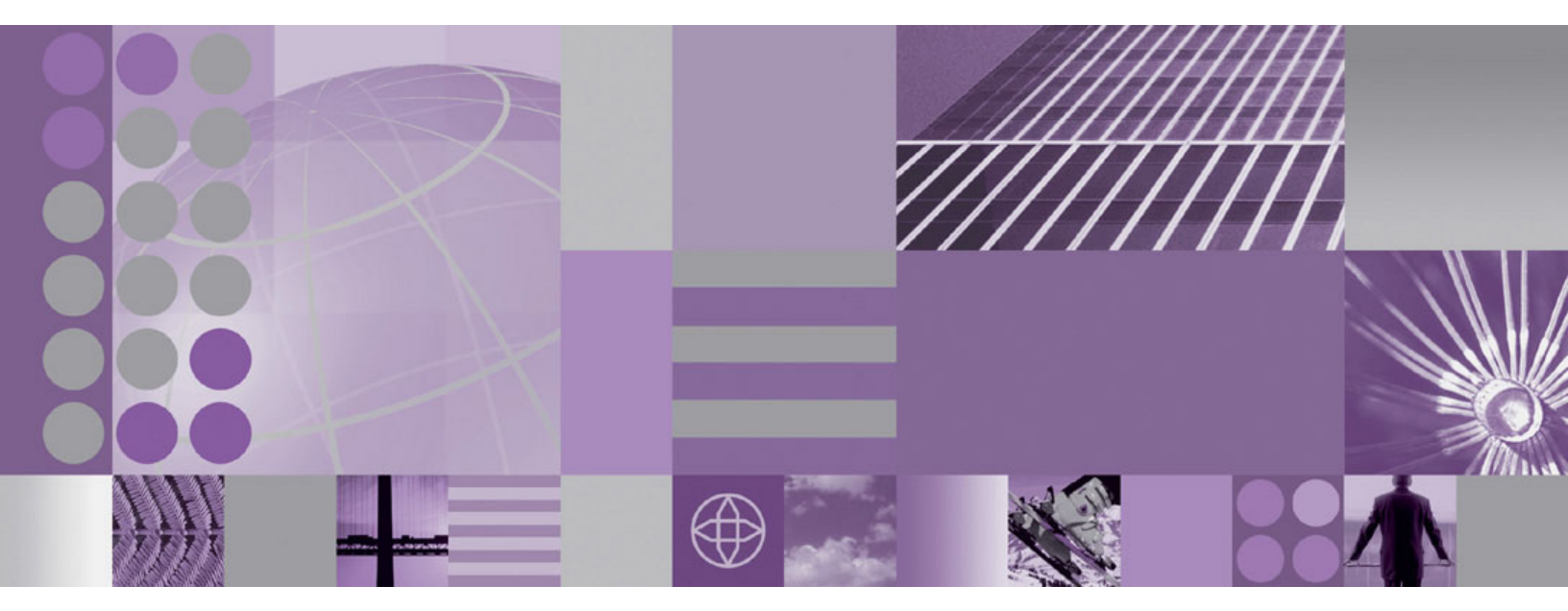

Installation Guide for AIX

WebSphere. Commerce Fix Pack

Version 6.0.0.1

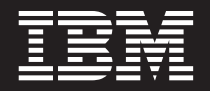

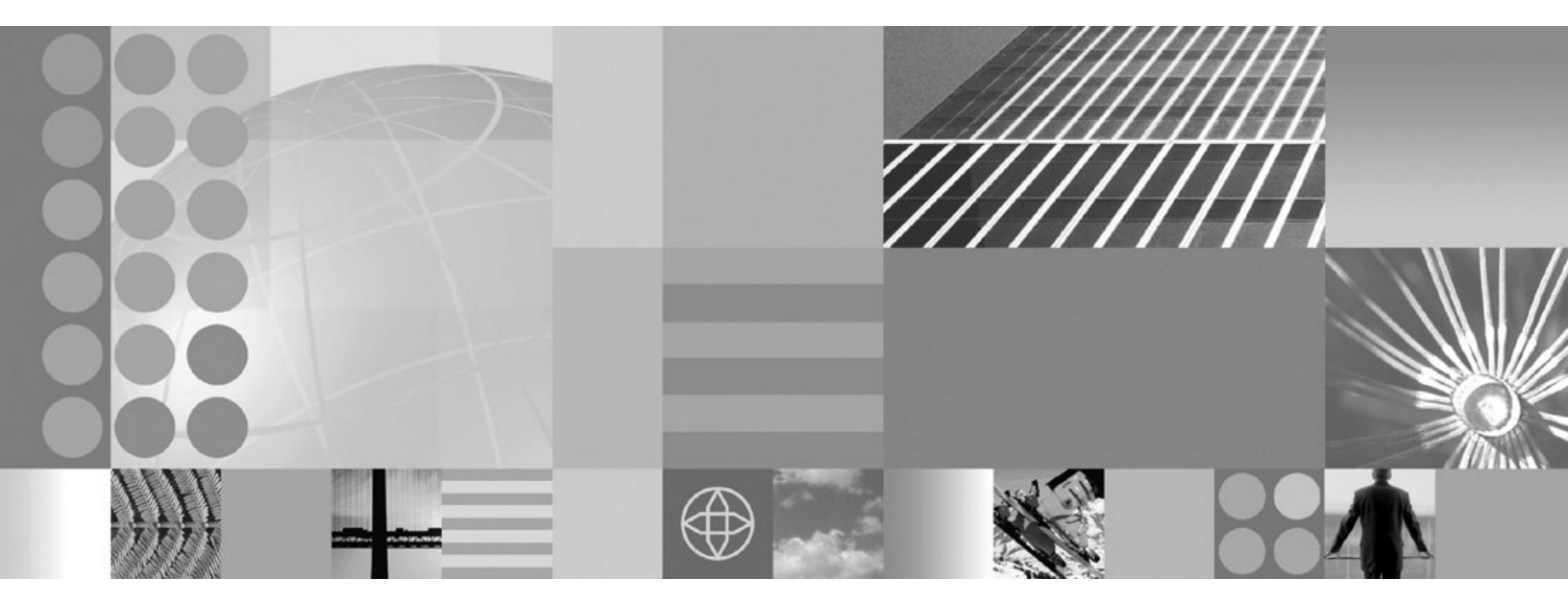

Installation Guide for AIX

#### Note:

Before using this information and the product it supports, be sure to read the general information under "Notices" on page 33.

#### **Edition Notice**

This edition of this book applies to version 6.0.0.1 of the following editions of WebSphere Commerce and to all subsequent releases and modifications until otherwise indicated in new editions:

- IBM WebSphere Commerce Enterprise (5724-i38)
- IBM WebSphere Commerce Professional (5724-i40)

Make sure you are using the correct edition for the level of the product.

Order publications through your IBM representative or the IBM branch office serving your locality.

IBM welcomes your comments. You can send your comments by using the online IBM WebSphere Commerce documentation feedback form, available at the following URL: http://www.ibm.com/software/webservers/ commerce/rcf.html

When you send information to IBM, you grant IBM a nonexclusive right to use or distribute the information in any way it believes appropriate without incurring any obligation to you.

© Copyright International Business Machines Corporation 1996, 2006. All rights reserved. US Government Users Restricted Rights – Use, duplication or disclosure restricted by GSA ADP Schedule Contract with IBM Corp.

# Contents

| Preface                                                 |
|---------------------------------------------------------|
| About this book                                         |
| Update history                                          |
| Conventions used in this book                           |
| Path variables                                          |
| Other variables used in this book                       |
| Product editions                                        |
| WebSphere Commerce editions supported by this fix       |
| pack                                                    |
| Prerequisites                                           |
| Master Technote                                         |
| Installing the fix pack 5                               |
| Before applying the fix pack                            |
| Fix pack installation overview                          |
| Backing up your profile file                            |
| Installing new components                               |
| Preparing your system to run the fix pack installer . 7 |
| Next step                                               |
| Graphical user interface install                        |
| Updating the WebSphere Commerce installation            |
| directory                                               |
| Updating your WebSphere Commerce or                     |
| WebSphere Commerce Payments instance 9                  |
| Silent install                                          |
| Updating your WebSphere Commerce installation           |
| directory                                               |
| Updating your WebSphere Commerce or                     |
| WebSphere Commerce Payments instance 11                 |
| Post installation steps                                 |
| Updating your WebSphere Commerce database               |
| manually                                                |
| Precompiling JSP files                                  |
| Uninstalling the fix pack                               |
| Before removing the fix pack                            |
| Before you uninstall                                    |
| Next step 15                                            |
| Graphical user interface uninstall                      |
| Removing the fix pack from the WebSphere                |
| Commerce or WebSphere Commerce Payments                 |
| instance 14                                             |
|                                                         |

| Removing the fix pack from the WebSphere             |      |
|------------------------------------------------------|------|
| Commerce installation directory                      | . 16 |
| Silent uninstall                                     | . 17 |
| Removing the fix pack from the WebSphere             |      |
| Commerce or WebSphere Commerce Payments              |      |
| instance                                             | . 17 |
| Removing the fix pack from the WebSphere             |      |
| Commerce installation directory                      | 18   |
| Appendix A Troubleshooting                           | 21   |
| Traublashaating general WabSphare Commerce fix       |      |
| noubleshooting general websphere Commerce in         | 21   |
| Linghia to find the fix mark log file                | 21   |
| WebCab are Common and a common and a committee       | Δ1   |
| webSphere Commerce pages are not accessible          | 01   |
| after applying the fix pack                          | 21   |
| Accessing backup files.                              | 21   |
| Troubleshooting the install and uninstall of the     |      |
| WebSphere Commerce fix pack on your installation     |      |
| directory                                            | 21   |
| Error encountered when completing a silent           |      |
| installation                                         | 21   |
| The installer is unable to update a .jar file on the |      |
| system                                               | . 22 |
| Errors encountered when uninstalling the             |      |
| WebSphere Commerce fix pack.                         | 23   |
| Troubleshooting the install and uninstall of the     |      |
| WebSphere Commerce fix pack on your instance .       | 23   |
| The fix pack failed to update the WebSphere          |      |
| Commerce instance during install or uninstall.       | 23   |
| The updatedb script fails during the application     |      |
| of the fix pack                                      | 25   |
| From encountered when completing a silent            | 20   |
| installation                                         | 25   |
| The installer is unable to undate a jar file on the  | 20   |
| system                                               | 27   |
| System                                               | ~ _1 |
| Appendix B. New and changed                          | 29   |
| WebSphere Commerce updates                           | . 29 |
| -                                                    |      |
| Notices                                              | 33   |
| Trademarks                                           | 34   |
|                                                      | 01   |

+ + +

## **Preface**

#### About this book

This document describes the steps required to apply the IBM<sup>®</sup> WebSphere<sup>®</sup> Commerce 6.0.0.1 fix pack to version 6.0 of the following editions of WebSphere Commerce:

- IBM WebSphere Commerce Enterprise
- IBM WebSphere Commerce Professional

**Note:** The IBM WebSphere Commerce 6.0.0.1 fix pack cannot be applied to IBM WebSphere Commerce Developer.

#### **Update history**

This section provides an outline of the history of changes to this book:

| Edition       | Updates                               |  |
|---------------|---------------------------------------|--|
| First edition | Original publication of this document |  |

### Conventions used in this book

This book uses the following highlighting conventions:

- **Boldface type** indicates commands or graphical user interface (GUI) controls such as names of fields, icons, or menu choices.
- Monospace type indicates examples of text you enter exactly as shown, file names, and directory paths and names.
- *Italic type* is used to emphasize words. Italics also indicate names for which you must substitute the appropriate values for your system.

Enterprise Indicates information specific to WebSphere Commerce Enterprise

Professional Indicates information specific to WebSphere Commerce Professional.

**AIX** Indicates information that is specific to WebSphere Commerce for AIX<sup>®</sup>.

#### Path variables

*HttpServer\_installdir* 

The installation path for the IBM HTTP Server. The default installation directory is:

/usr/IBMIHS

#### WAS\_installdir

The installation path for WebSphere Application Server version. The default installation directory is:

/usr/IBM/WebSphere/AppServer

#### WC\_installdir

The installation path for WebSphere Commerce. The default installation directory is:

/usr/IBM/WebSphere/CommerceServer60

#### WC\_profiledir

This directory is created for the WebSphere Application Server profile that is used by a WebSphere Commerce instance. For example: WAS\_installdir/profiles/profile\_name/

#### UPDI\_installdir

The installation path for the WebSphere Commerce Update Installer. For example:

/usr/IBM/WebSphere/UpdateInstaller

#### fp\_tempdir

The temporary location that is used to store the fix pack download \*.pak file.

### Other variables used in this book

#### cell\_name

This variable represents the name of the WebSphere Application Server cell.

#### host\_name

This variable represents the fully qualified host name of your WebSphere Commerce server (for example, server.mydomain.ibm.com is fully qualified).

#### instance\_name

This variable represents the name of the WebSphere Commerce instance with which you are working (for example, demo).

#### *payments\_instance\_name*

This variable represents the name of the WebSphere Commerce Payments instance with which you are working.

## **Product editions**

## WebSphere Commerce editions supported by this fix pack

This fix pack supports WebSphere Commerce Enterprise, Version 6.0 on the following operating systems:

- AIX
- i5/OS<sup>™</sup>
- Linux<sup>™</sup> for iSeries<sup>™</sup>
- Linux for pSeries<sup>®</sup>
- Linux for xSeries<sup>®</sup>
- Linux for zSeries<sup>®</sup>
- Solaris
- Windows<sup>®</sup> 2000 and Windows 2003

This fix pack supports WebSphere Commerce Professional Version 6.0 on the following operating systems:

- AIX
- i5/OS
- Linux for xSeries
- Solaris
- Windows 2000 and Windows 2003

For the specific requirements on each of the supported operating systems, refer to the WebSphere Commerce version profiles and prerequisite technote #1224147 page.

# **Prerequisites**

Review this chapter and complete any of the following sections that are applicable to your WebSphere Commerce installation.

## **Master Technote**

The master technote summarizes the known fix pack issues, and which version of the fix packs they apply to. It provides information on how to sign up for automatic notification of new fix packs and flashes. Refer to the WebSphere Commerce 6.0 Master Technote #1246009 for more information.

## Installing the fix pack

## Before applying the fix pack

#### – Important:

- You must apply all fix pack changes from the machine where you have created your WebSphere Commerce instances.
- The WebSphere Commerce Help Server must be stopped when applying the fix pack.
- It is recommended that you backup the WebSphere Commerce instance application and database before you apply the fix pack. The database updates included in this fix pack can not be undone. If you wish to undo the database update after applying the WebSphere Commerce fix pack, you must restore your database backup. Refer to your database documentation for information on backing up your database. To backup the Commerce application, refer to the WebSphere Application Server Information Center documentation on backing up applications.
- Fix packs always update the database version number. Check the *WC\_profiledir*/logs/server1/SystemOut.log to ensure that the database version is at the same level as the EAR version. If the versions are not the same errors can occur. For example, search for a message similar to:

0000000a SystemOut 0 WC.SERVER: Enterprise 6.0.0.0 / Database: ENT 6.0.0.0

The "Enterprise 6.0.0.0" is the EAR version, the "Database: ENT 6.0.0.0" is the Database version. The EAR version is retrieved from the *WC\_profiledir*/installedApps/*cell\_name*/WC\_*instance\_name*.ear/ properties/version/COMMERCE.product. The Database version is retrieved from the SITE table.

- The WebSphere Commerce Configuration Manager server must be stopped before applying the Fix Pack.
- If you have installed a firewall on your machine, it can interfere with the application of the fix pack. Before applying the fix pack ensure you have disabled your firewall, or have allowed access to the WebSphere Application Server administrative server.
- If you also use WebSphere Commerce Developer, ensure that WebSphere Commerce and WebSphere Commerce Developer are at the same fix pack level.

## Fix pack installation overview

The WebSphere Commerce fix pack is installed using the WebSphere Commerce Update Installer. The Update Installer is a tool that is used to apply maintenance to WebSphere Commerce and WebSphere Commerce Payments instances.

**Note:** During the application of maintenance to the WebSphere Commerce instance, the Update Installer stops the WebSphere Commerce application automatically. If WebSphere Commerce is configured in a clustered environment, the Update Installer will stop all of the nodes during the instance update. Updating the WebSphere Commerce instance can take 40 minutes or more to complete depending on the size of your application and

#### the speed of your system.

To minimize downtime, you should apply the fix pack to your configuration at a time that will least impact the operation of your business. If you have customized your WebSphere Commerce instance, ensure that you have followed the documented deployment procedure in the WebSphere Commerce Information Center. If you have not, your customizations may be removed when the fix pack is installed. For more information on customized code, refer to Customized code deployment

Additionally, you should apply the fix pack to your non-production environment first, to ensure that you do not negatively impact your production environment. The following list is a high level overview of the fix pack application process:

- 1. Install the Update Installer software on your machine.
- 2. Download the appropriate fix pack.
- **3.** Use the Update Installer to apply the fix pack to your WebSphere Commerce installation directory. Once the fix pack is installed your installation is at the appropriate fix pack level. New instances are created at this new fix pack level. Existing instances are not updated automatically.
- 4. For each WebSphere Commerce or WebSphere Commerce Payments instance that you have created before applying the fix pack, you must complete the following steps:
  - a. Ensure that your management server is started:
    - If WebSphere Commerce is managed by WebSphere Application Server Deployment Manager (dmgr), ensure that this server is started.
    - If WebSphere Commerce is not managed by WebSphere Application Server Deployment Manager (dmgr), ensure that your WebSphere Application Server server1 is started.
  - b. Ensure that your database server is started.
  - **c.** Using the Update Installer, update the WebSphere Commerce or WebSphere Commerce Payments instance. To update the instance you must know the following information:
    - The WebSphere Commerce or WebSphere Commerce Payments instance name.
    - If the associated database will be updated.
    - If you have WebSphere Application Server security enabled for your WebSphere Commerce Payments instance you must know the following information:
      - The global security user ID.
      - The global security password.
  - d. During the WebSphere Commerce or WebSphere Commerce Payments instance update, the Update Installer stops the WebSphere Commerce application. If the instance is part of a clustered environment, the WebSphere Application Server deployment manager ensures that all nodes in that cluster are updated with the fix pack changes. For the Deployment Manager to distribute the application to all nodes, you must ensure that you have not disabled application distribution. Distribution requires that your node agents are running.
  - e. After the Update Installer has updated the instance, you must restart the WebSphere Commerce application.
  - f. To ensure that all of your instances are updated, repeat these steps for each instance that exists on your machine.

If you have installed the WebSphere Commerce remote management utilities on a separate node from your WebSphere Commerce server, ensure that you also install the fix pack on that machine. If you do not install the fix pack on that machine, you may not be able to use the WebSphere Commerce Configuration Manager client.

### Backing up your profile file

Before applying the fix pack to your machine, you should back up your profile. To back up your profile refer to Backing up and recovering the application serving environment.

This fix pack overwrites certain JSP pages files related to the WebSphere Commerce tools pages. Refer to the text file tools\_jsps\_changed.txt available on the WebSphere Commerce Version 6.0.0.1 Download Page technote #4013056 for a list of the JSP files that are overwritten.

If you have customized any of these files then you must reapply your customizations after the fix pack is applied. Please ensure that you have created backup copies of any files that you have customized prior to applying the fix pack.

## Installing new components

If any new components are installed from the WebSphere Commerce base (6.0) CDs the fix pack must be reinstalled in order to upgrade that component to the 6.0.0.1 level. For example, if the Configuration Manager client is loaded on a node using the base CDs the fix pack must be reinstalled to the Configuration Manager client node.

## Preparing your system to run the fix pack installer

Important:

Refer to Appendix B, "New and changed," on page 29 for information on the APARs that are included in this fix pack. If you have installed APARs that are not included in this fix pack you must reinstall them after the fix pack is installed.

- 1. Download and install the WebSphere Commerce Update Installer technote #4013502.
- 2. Open the WebSphere Commerce Version 6.0.0.1 Download Page technote #4013056.
- **3**. Download the fix pack file 6.0.0-WS-WCServer-FP001.pak and save it to a temporary directory. The download location is denoted by *fp\_tempdir* in the remaining sections of this guide.

### Next step

Install the fix pack by completing one of the following sections:

- "Graphical user interface install" on page 8.
- "Silent install" on page 10.

#### Graphical user interface install

Complete this section to install the WebSphere Commerce fix pack. If you have already created a WebSphere Commerce or WebSphere Commerce Payments instance, you must apply the fix pack to the WebSphere Commerce product installation directory first. After the fix pack is applied to the product, you must then apply it to your WebSphere Commerce or WebSphere Commerce Payments instances.

Refer to the following sections:

- "Updating the WebSphere Commerce installation directory."
- "Updating your WebSphere Commerce or WebSphere Commerce Payments instance" on page 9.

### Updating the WebSphere Commerce installation directory

- 1. Ensure you have reviewed and completed all the necessary steps in "Prerequisites" on page 3.
- 2. Ensure you have reviewed and completed all the necessary steps in "Preparing your system to run the fix pack installer" on page 7.
- 3. Log on as root.
- Using the command line, navigate to the UPDI\_installdir directory and type the following command based on your operating system: ./update.sh
- 5. On the Welcome panel, review the information and click Next to continue.
- 6. Specify the WebSphere Commerce installation directory.
- 7. Ensure the correct directory is listed for the WebSphere Commerce product. Enter the correct directory and click **Next**.
- 8. When prompted, select Product Only from the drop down list.

**Note:** This selection will only be shown if you have configured WebSphere Commerce or WebSphere Commerce Payments instances on the system.

- 9. Select Install maintenance package. Click Next.
- 10. Select the appropriate .pak file from *fp\_tempdir* directory and click Next.
- 11. On the summary page, review the information and click **Next** to begin the installation.
  - **Note:** If you have a WebSphere Commerce or WebSphere Commerce Payments instance created, you must first update the WebSphere Commerce product, then relaunch the installer. For instructions on updating your WebSphere Commerce or WebSphere Commerce Payments instance, refer to "Updating your WebSphere Commerce or WebSphere Commerce Payments instance" on page 9.
- 12. Ensure that the installer displays the message Success: The following maintenance package was installed. If you do not see this message the installer will indicate which log files to check. Click **Finish**.

If you do not have an existing WebSphere Commerce or WebSphere Commerce Payments instance then the installation of the fix pack is complete.

# Updating your WebSphere Commerce or WebSphere Commerce Payments instance

#### Important:

If you are applying the fix pack to a WebSphere Commerce Payments instance that has WebSphere Application Server global security enabled, you must install interim fix IY90010 before continuing.

Refer to the WebSphere Commerce 6.0 Fix Pack Master Technote #1246009 for more information.

- 1. Ensure you have reviewed and completed all the necessary steps in "Prerequisites" on page 3.
- 2. Ensure you have reviewed and completed all the necessary steps in "Preparing your system to run the fix pack installer" on page 7.
- 3. Log on as root.
- 4. Ensure that your WebSphere Commerce administrative server is started. For example:
  - If WebSphere Commerce is managed by WebSphere Application Server Deployment Manager (dmgr), ensure that this server is started.
  - If WebSphere Commerce is not managed by WebSphere Application Server Deployment Manager (dmgr), ensure that your WebSphere Application Server server1 is started.
  - **Note:** During the application of maintenance to the WebSphere Commerce instance, the Update Installer stops the WebSphere Commerce application automatically.
- 5. Ensure that your database is started.
- Using the command line, navigate to the UPDI\_installdir directory and type the following command based on your operating system: ./update.sh
- 7. On the Welcome panel, review the information and click Next to continue.
- **8**. Specify the WebSphere Commerce installation directory or click **Next** to accept the WebSphere Commerce product found on your computer.
- **9**. When prompted, specify the instance name from the drop down list that you want to apply the fix pack to. If you are applying the fix pack to a WebSphere Commerce Payments instance, complete the information on the panel. Click **Next** to continue.

**Note:** If you have additional instances created, you can update them by relaunching the installer.

- Select Install Maintenance package from the *fp\_tempdir* directory and click Next.
- 11. Select the appropriate .pak file and complete the installation.
- **12**. You are prompted to update the database. Select **Yes** to update your database automatically. If you select **No** refer to "Updating your WebSphere Commerce database manually" on page 13 after you have completed the installation.
- **13.** You are prompted to start exporting the WebSphere Commerce enterprise application that you have selected. Click **OK** to export the application. This may take several minutes.

- 14. On the summary page, review the information and click **Next** to begin the installation.
- 15. Ensure that the installer displays the message Success: The following maintenance package was installed. If you do not see this message, the installer will indicate which log files to check. Click **Finish**.
- **16**. Complete the following steps based on the type of instances you have configured on your machine:
  - If you have a WebSphere Commerce instance created, restart the WebSphere Commerce application from within the WebSphere Application Server Administration Console.
  - If you have a WebSphere Commerce Payments instance created, restart the WebSphere Commerce Payments application from within the WebSphere Application Server Administration Console. If your WebSphere Commerce Payments instance has security enabled:
    - a. Log in as the non-root user.
    - b. Navigate to the *WC\_installdir*/payments/bin directory.
    - c. Run the following command:
      - ./IBMPayServer payment\_user payment\_password

#### Silent install

Complete this section to silently install the WebSphere Commerce fix pack. If you have already created a WebSphere Commerce or WebSphere Commerce Payments instance, you must apply the fix pack to the WebSphere Commerce product first. After the fix pack is applied to the product, you must then apply it to your instances.

Refer to the following sections:

- "Updating your WebSphere Commerce installation directory."
- "Updating your WebSphere Commerce or WebSphere Commerce Payments instance" on page 11.

#### Updating your WebSphere Commerce installation directory

This section updates the WebSphere Commerce product.

- 1. Ensure you have reviewed and completed all the necessary steps in "Prerequisites" on page 3
- **2.** Ensure you have reviewed and completed all the necessary steps in "Preparing your system to run the fix pack installer" on page 7.
- 3. Log on as root.
- 4. Download the appropriate maintenance from the following Web site to the *UPDI\_installdir*/maintenance directory:

WebSphere Commerce 6.0.0.1 Download Page technote #4013056

- 5. Navigate to the *UPDI\_installdir*/responsefiles directory and open the install.txt file in a text editor.
- 6. Edit the install.txt file, ensuring the following sections are edited appropriately and are not commented out:
  - The **–W maintenance.package** contains the full path name for the fix pack. For example:

-W maintenance.package="/usr/IBM/WebSphere/UpdateInstaller/V61/ UPDI/maintenance/6.0.0-WS-WCServer-FP001.pak" • The **–W product.location** contains the full path name of the WebSphere Commerce installation directory. For example:

-W product.location="/usr/IBM/WebSphere/CommerceServer60"

Verify that the **-W update.instancename** and **-W update.db** entries do not exist or are commented out. Save the file and exit.

- **Note:** If you have an WebSphere Commerce instance created, you must first update your WebSphere Commerce product. After you have update the product, you must re-edit the response file, and run the Update installer again.
- 7. Run the following command from the UPDI\_installdir:

./update.sh -silent -options UPDI\_installdir/responsefiles/install.txt

**8**. Refer to the log files in the following directory to verify that your install was successful:

WC\_installdir/logs/update

If problems are encountered during the update process, refer to Appendix A, "Troubleshooting," on page 21.

If you do not have an existing WebSphere Commerce or WebSphere Commerce Payments instance then the installation of the fix pack is complete.

### Updating your WebSphere Commerce or WebSphere Commerce Payments instance

#### Important:

If you are applying the fix pack to a WebSphere Commerce Payments instance that has WebSphere Application Server global security enabled, you must install interim fix IY90010 before continuing.

Refer to the WebSphere Commerce 6.0 Fix Pack Master Technote #1246009 for more information.

This section updates a WebSphere Commerce or WebSphere Commerce Payments instance:

- 1. Ensure you have reviewed and completed all the necessary steps in "Prerequisites" on page 3.
- 2. Ensure you have reviewed and completed all the necessary steps in "Preparing your system to run the fix pack installer" on page 7.
- 3. Log on as root.
- 4. Ensure your database server is started.
- 5. Ensure that your WebSphere Commerce administrative server is started. For example:
  - If WebSphere Commerce is managed by WebSphere Application Server Deployment Manager (dmgr), ensure that the server is started.
  - If WebSphere Commerce is not managed by WebSphere Application Server Deployment Manager (dmgr), ensure that your WebSphere Application Server server1 is started.

- **Note:** During the application of maintenance to the WebSphere Commerce instance, the Update Installer stops the WebSphere Commerce application automatically.
- 6. Navigate to the *UPDI\_installdir*/responsefiles directory and open the install.txt file in a text editor.
- 7. To update a WebSphere Commerce or WebSphere Commerce Payments instance:
  - **Note:** If you have an instance created, you must first update your WebSphere Commerce product. After you have update the product, you must re-edit the response file, and run the Update installer again.
  - a. Update the **-W maintenance.package** entry with the name of the maintenance package.
  - b. Update the **-W product.location** with the location of the WebSphere Commerce install.
  - c. Complete one of the following steps if you are updating an instance:
    - If you are updating a WebSphere Commerce instance, add the following lines to the end of the install.txt file:

-W update.instancename="instance\_name" -W update.db="true"

**Note:** If you set **-W update.db="false"** you must update the database manually. To update the database manually, refer to "Updating your WebSphere Commerce database manually" on page 13.

• If you do not have WebSphere Application Server security enabled with your WebSphere Commerce Payments instance, add the following lines to the end of the install.txt file:

```
-W update.instancename="payments_instance_name"
-W update.db="true"
```

- **Note:** If you set **-W update.db="false"** you must update the database manually. To update the database manually, refer to "Updating your WebSphere Commerce database manually" on page 13.
- If you have WebSphere Application Server security enabled with your WebSphere Commerce Payments instance, add the following lines to the end of the install.txt file:
  - -W update.instancename="payments\_instance\_name"
  - -W update.db="true"
  - -W update.wassecurityenable="true"
  - -W update.wasuserid="WAS\_user"
  - -W update.wasuserpassword="WAS\_password"

**Note:** If you set **-W update.db="false"** you must update the database manually. To update the database manually, refer to "Updating your WebSphere Commerce database manually" on page 13.

8. Run the following command from the UPDI\_installdir:

./update.sh -silent -options UPDI\_installdir/responsefiles/install.txt

**9**. Refer to the log files in the following directory to verify that your install was successful:

WC\_installdir/logs/update

**10**. Complete the following steps based on the type of instances you have configured on your machine:

- If you have a WebSphere Commerce instance created, restart the WebSphere Commerce application from within the WebSphere Application Server Administration Console.
- If you have a WebSphere Commerce Payments instance created, restart the WebSphere Commerce Payments application from within the WebSphere Application Server Administration Console. If your WebSphere Commerce Payments instance has security enabled:
  - a. Log in as the non-root user.
  - b. Navigate to the WC\_installdir/payments/bin directory.
  - c. Run the following command:
    - ./IBMPayServer payment\_user payment\_password
- **Note:** If you have additional instances created, you can update them by updating the response file, and repeating the following section:
  - "Updating your WebSphere Commerce or WebSphere Commerce Payments instance" on page 11.

#### Post installation steps

#### Updating your WebSphere Commerce database manually

If you did not choose to update your database automatically during the application of the WebSphere Commerce fix pack, you must manually update your database.

On the machine where you have applied the fix pack, complete the steps in this section to manually update your database:

Note: Ensure that you have backed up your database.

- 1. Log on as the non-root user.
- 2. From a command prompt launch the following command:

./WC\_installdir/bin/updatedb.sh instance\_name

Where *instance\_name* is the name of the instance to be updated.

**3**. When the update is complete, review the output displayed in the console window and ensure that you have successfully updated the database to the correct fix pack level. For example:

```
UpdateSiteTable:

[EchoNL] Updating database fixpack level ...

[eCDatabaseVersionInfo] UPDATE SITE SET EDITION='ENT', VERSION=6,

RELEASE=0, MOD=0, FIXPACK=1 WHERE COMPNAME='BASE'

[eCDatabaseVersionInfo] SELECT COUNT(*) FROM SITE

[eCDatabaseVersionInfo] Columns in SITE table:

[eCDatabaseVersionInfo] COMPNAME=BASE

[eCDatabaseVersionInfo] COMPNAME=BASE

[eCDatabaseVersionInfo] EDITION=ENT

[eCDatabaseVersionInfo] VERSION=6

[eCDatabaseVersionInfo] MOD=0

[eCDatabaseVersionInfo] FIXPACK=1

[eCDatabaseVersionInfo] Updated SITE table successfully.

[EchoNL] Completed database fixpack update.
```

BUILD SUCCESSFUL

# **Precompiling JSP files**

Precompile your JSP files before launching your store. To compile your JSP files, refer to:Compiling on WebSphere Commerce

## Uninstalling the fix pack

## Before removing the fix pack

Uninstalling the fix pack restores the WebSphere Commerce product files to the previous level. These instructions also remove the fix pack code from those WebSphere Commerce or WebSphere Commerce Payments instances that were updated at the same time the fix pack was applied to your system. Once the fix pack is applied to your system, you cannot revert your database configurations to their previous states.

WebSphere Commerce instances or WebSphere Commerce Payments instances that were created after the installation of the fix pack, will remain at the current fix pack level. Following these instructions will not restore these instances to the previous level. If these instances are required to be at the previous level, contact IBM Support for further assistance.

#### Before you uninstall

- 1. Ensure that you are logged in as the root user for WebSphere Commerce.
- 2. Complete one of the following steps:
  - To remove the fix pack from the WebSphere Commerce product:
    - Stop the following servers:
      - WebSphere Commerce Help server.
      - WebSphere Commerce Configuration Manager server.
  - To remove the fix pack from the WebSphere Commerce or WebSphere Commerce Payments instance only:
    - Start the following servers:
      - WebSphere Commerce Application Server. For example, *server1* or *DMGR*.
      - WebSphere Commerce database server.
      - If you have a federated environment, ensure that the WebSphere Application Server nodeagents are started.

### Next step

Uninstall the fix pack by completing the following section:

- "Graphical user interface uninstall."
- "Silent uninstall" on page 17.

#### Graphical user interface uninstall

Complete this section to uninstall the WebSphere Commerce fix pack. If you have applied the fix pack to your WebSphere Commerce or WebSphere Commerce Payments instance, you must uninstall the fix pack from that instance before uninstalling the fix pack from the WebSphere Commerce product.

Refer to the following sections:

• "Removing the fix pack from the WebSphere Commerce or WebSphere Commerce Payments instance" on page 16.

• "Removing the fix pack from the WebSphere Commerce installation directory."

# Removing the fix pack from the WebSphere Commerce or WebSphere Commerce Payments instance

**Note:** If you have created your instance **after** applying the fix pack, you cannot uninstall the fix pack from that instance.

- 1. Ensure that you are logged in as the root user for WebSphere Commerce.
- Using the command line, navigate to the UPDI\_installdir directory and type the following command based on your operating system: ./update.sh
- 3. On the Welcome panel, review the information and click Next to continue.
- 4. On the **Product Selection** panel ensure that the directory name is correct. This is the WebSphere Commerce installation directory.
- 5. Click **Next** to accept the WebSphere Commerce product found on your computer.
- 6. When prompted, specify the instance that you want to remove the fix pack from.
- 7. If you are uninstalling a WebSphere Commerce Payments instance, a panel is displayed asking if you have WebSphere Application Server security enabled. Complete the required fields and click **Next**.
- 8. Select Uninstall Maintenance package. Click Next.
- 9. Select the appropriate .pak file and click Next.
- **10**. You are prompted to export the WebSphere Commerce enterprise application you have selected. Click **OK** to start the exporting. This may take several minutes.
- 11. On the **Summary** page, review the information and click **Next** to begin the uninstall process.
- 12. Ensure that the installer displays the message Success: The following maintenance package was uninstalled. If you do not see this message the installer will indicate which log files to check. Review the information and click **Relaunch** to start the Update Install wizard again or **Finish** to close the Update Installer.
  - **Note:** If you have applied the fix pack to multiple WebSphere Commerce or WebSphere Commerce Payments instances, repeat this process for each instance.
- **13**. Refer to the log files in the following directory to verify that your uninstall was successful:

WC\_installdir/logs/update

# Removing the fix pack from the WebSphere Commerce installation directory

- 1. Ensure that you are logged in as the root user for WebSphere Commerce.
- Using the command line, navigate to the UPDI\_installdir directory and type the following command based on your operating system: ./update.sh
- 3. On the **Welcome** panel, review the information and click **Next** to continue.
- 4. On the **Product Selection** panel ensure that the directory name is correct. This is the WebSphere Commerce installation directory.

- 5. Click **Next** to accept the WebSphere Commerce product found on your computer.
- 6. When prompted, specify the **Product Only**.
- 7. Select Uninstall Maintenance package. Click Next.
- 8. Select the appropriate .pak file and click Next.
- 9. Ensure that the installer displays the message Success:The following maintenance package was uninstalled. If you do not see this message the installer will indicate which log files to check. Review the information and click **Relaunch** to start the Update Install wizard again or **Finish** to close the Update Installer.
- **10**. On the **Summary** page, review the information and click **Next** to begin the uninstall process.
- 11. Refer to the log files in the following directory to verify that your uninstall was successful:

WC\_installdir/logs/update

#### Silent uninstall

Complete this section to silently uninstall the WebSphere Commerce fix pack. If you have applied the fix pack to your WebSphere Commerce or WebSphere Commerce Payments instance, you must uninstall the fix pack from that instance before uninstalling the fix pack from the WebSphere Commerce product.

Refer to the following sections:

- "Removing the fix pack from the WebSphere Commerce or WebSphere Commerce Payments instance."
- "Removing the fix pack from the WebSphere Commerce installation directory" on page 18.

# Removing the fix pack from the WebSphere Commerce or WebSphere Commerce Payments instance

- **Note:** If you have created your instance **after** applying the fix pack, you cannot uninstall the fix pack from that instance.
- 1. Ensure that you are logged in as the root user for WebSphere Commerce.
- 2. Navigate to the *UPDI\_installdir*/responsefiles directory and open the uninstall.txt file in a text editor.
- 3. Complete the following steps:
  - To remove the fix pack from a WebSphere Commerce instance:
    - a. Update the **-W backup.package** entry with the name of the maintenance package that you want to uninstall.

**Note:** If the **–W backup.package** is not specified, the most recently installed fix pack is uninstalled.

- b. Update the **–W product.location** with the location of the WebSphere Commerce install.
- c. Add the following lines to the end of the uninstall.txt file: -W update.instancename="instance name"

Where *instance\_name* is the name of your WebSphere Commerce instance or WebSphere Commerce Payments instance.

- To remove the fix pack from a WebSphere Commerce Payments instance when WebSphere Application Server security is enabled:
  - a. Update the **-W backup.package** entry with the name of the maintenance package that you want to uninstall.

**Note:** If the **–W backup.package** is not specified, the most recently installed fix pack is uninstalled.

- b. Update the **-W product.location** with the location of the WebSphere Commerce install.
- c. Add the following lines to the end of the uninstall.txt file:

```
-W update.instancename="payments_instance_name"
```

- -W update.was.security.enable="true"
- -W update.wasuserid="was\_user\_ID"
- -W update.wasuserpassword="was\_user\_password"
- 4. Run the following command:
  - ./update.sh -silent -options UPDI\_installdir/responsefiles/uninstall.txt
- 5. Refer to the log files in the following directory to verify that your uninstall was successful:

```
WC_installdir/logs/update
```

# Removing the fix pack from the WebSphere Commerce installation directory

- **Note:** If you have applied the fix pack to a WebSphere Commerce or WebSphere Commerce Payments instance, you must refer to "Removing the fix pack from the WebSphere Commerce or WebSphere Commerce Payments instance" on page 17 before uninstalling the fix pack from your WebSphere Commerce product.
- 1. Ensure that you are logged in as the root user for WebSphere Commerce.
- 2. Navigate to the *UPDI\_installdir*/responsefiles directory and open the uninstall.txt file in a text editor.
- 3. To remove the fix pack from the WebSphere Commerce product:
  - a. Update the **-W backup.package** entry with the name of the maintenance package that you want to uninstall.

**Note:** If the **–W backup.package** is not specified, the most recently installed fix pack is uninstalled.

- b. Update the **–W product.location** with the location of the WebSphere Commerce install.
- **c.** Ensure that the following line does not exist or is commented out of the uninstall.txt file:

-W update.instancename="instance\_name"

Where *instance\_name* is the name of your WebSphere Commerce instance or WebSphere Commerce Payments instance.

4. Run the following command:

./update.sh -silent -options UPDI\_installdir/responsefiles/uninstall.txt

**5**. Refer to the log files in the following directory to verify that your uninstall was successful:

WC\_installdir/logs/update

6. Restart your WebSphere Commerce or WebSphere Commerce Payments instance.

# + Appendix A. Troubleshooting

+

| Trou          | ubleshooting general WebSphere Commerce fix pack issues                                                                                                    |
|---------------|----------------------------------------------------------------------------------------------------|
| F             | Unable to find the fix pack log file                                                                                                    |
| F             | If the fix pack application failed, and you are unable to find the WebSphere                                                                                                    |
| ÷             | Commerce log file in the WC_installdir/logs/update directory, refer to the                                                                                                    |
| ÷             | following location:                                                                                                    |
| F             | UPDI_installdir/logs/tmp                                                                                                    |
| F             | WebSphere Commerce pages are not accessible after                                                                                                    |
| -             | applying the fix pack                                                                                                    |
| -             | After applying the WebSphere Commerce Fix Pack and restarting the WebSphere Commerce pages may not be accessible.                                                                            |
| -             | The following error may be displayed in the SystemErr.log file:                                                                                                    |
| -             | java.io.InvalidClassException                                                                                                    |
| -             | This error can be caused by a mismatch between a class file in the WebSphere                                                                                                    |
| -             | Commerce EAR and a class file stored in the Dynacache. To resolve the problem,                                                                                                    |
| +             | restart the application server (for example. server1) that is associated with the WebSphere Commerce application.                                                                            |
| -             | Accessing backup files                                                                                                    |
| -             | The WebSphere Commerce fix pack update installer makes a backup of all the files                                                                                                    |
| -             | modified during the fix pack installation. The backups made while installing the fix pack on the WebSphere Commerce product directory can be found in a .pak file at the following directory |
| -             | <pre>WC_installdir/properties/version/update/backup</pre>                                                                                                    |
| -             | The backups made while installing the fix pack on your WebSphere Commerce instance can be found in a .pak file at the following location:                                                    |
| -             | upate/backup                                                                                                    |
| Trou<br>fix p | ubleshooting the install and uninstall of the WebSphere Commerce back on your installation directory                                                                                         |
| -             | Error encountered when completing a silent installation                                                                                                    |
| -             | Error encountered when referencing an incorrect .pak file location                                                                                                    |
| F             | When completing a silent installation, you encounter an error message similar to:                                                                                                    |
| -             | (Sep 21, 2006 2:21:27 PM), Install, com.ibm.ws.install.ni.ismp.actions.<br>UPDIMaintenanceInformationAction,                                                                                 |
| ⊦<br>⊾        | err, No such path or directory. /QIBM/ProdData/WebSphere/UpdateInstaller/<br>V61/UPDI/maintenance/maintenance.yml                                                                            |
| -             | (Sep 21, 2006 2:21:27 PM), Install, com.ibm.ws.install.ni.ismp.actions.                                                                                                    |
| -             | UPDIMaintenanceInformationAction,                                                                                                    |
| г             | err, no such pach of uffectory. /qibm/rfoubata/websphere/updateinstaller/                                                                                                    |

| + | V61/UPDI/maintenance/maintenance.xml                                                      |
|---|-------------------------------------------------------------------------------------------|
| + | (Sep 21, 2006 2:21:27 PM), Install, com.ibm.ws.install.ni.ismp.actions.                   |
| + | UPDIMaintenanceInformationAction,                                                         |
| + | err, java.io.FileNotFoundException: No such path or directory.                            |
| + |                                                                                           |
| + | /QIBM/ProdData/WebSphere/UpdateInstaller/V61/UPD1/maintenance/maintenance.xml             |
| + | at java.lang.lnrowable. <init>(Inrowable.java:195)</init>                                 |
| + | at java in IOException. <init>(EXCeption.java:41)</init>                                  |
| + | at java io FileNotFoundException <init>(FileNotFoundException java·46)</init>             |
| + | at java jo FileInputStream open(Native Method)                                            |
| + | at java.jo.FileInputStream.joit>(FileInputStream.java:106)                                |
| + | at com.ibm.ws.install.ni.framework.io.DiskFileSvstem.readEntrv                            |
| + | (DiskFileSystem.java:87)                                                                  |
| + | at com.ibm.ws.install.ni.framework.io.FileSystemEntry.getInputStream                      |
| + | (FileSystemEntry.java:231)                                                                |
| + | at com.ibm.ws.install.ni.framework.xml.XMLUtils.                                          |
| + | getSimpleXMLParserFromFileSystemEntry(XMLUtils.java:91)                                   |
| + | at com.ibm.ws.install.ni.ismp.actions.UPDIMaintenanceInformationAction.execute            |
| + | (UPDIMaintenanceInformationAction.java:60)                                                |
| + | at com.installshield.wizard.standardWizardListener.execute                                |
| + | (StandardwilzardListener.Javail23)                                                        |
| + | at com. Installistield.wizard.standardwizardtistener.currentBeanchanged                   |
| + | (StandardwizardListener.java:106)                                                         |
| + | If you encounter this error edit your response file and ensure that you are               |
| + | referencing the correct location for the WebSphere Commerce Fix Pack .pak file.           |
|   |                                                                                           |
| + | Error encountered when running multiple WebSphere Commerce                                |
| + | Update Installer processes at one time                                                    |
| + | When completing a silent installation, you encounter an error in the                      |
| + | <i>WC installdir</i> /logs/update/unknown.install/updatelog.txt file similar to:          |
|   | (Sen 20, 2006 2.57.04 AM). Install, sen ihm we install mi iem setions                     |
| + | (Sep 29, 2000 2:57:04 AM), INStall, COMLIDIN, WS.INStall.NI.ISMP.dCLIONS.                 |
| + | (Sep 20 2006 2:57:04 AM) Install com ibm we install ni ismpartions                        |
| + | ISMPFileDeleteAction, msgl. Deleting file: Source: /tmp/.aix ISMP lock                    |
| + | (Sep 29, 2006 2:57:05 AM). Install. com ibm ws install ni ismp actions                    |
| + | SettleNIFRegistryAction. msgl. Current install/uninstall process failed.                  |
| + | (Sep 29, 2006 2:57:05 AM), Install, com.ibm.ws.install.ni.ismp.actions.                   |
| + | SetExitCodeAction, msq1, CWUPI00001: EXITCODE=1                                           |
| + | (Sep 29, 2006 2:57:06 AM), Install, com.ibm.ws.install.ni.ismp.actions.                   |
| + | ISMPLogFileAction, msg1, For more information on installing components,                   |
| + | see the following trace file:                                                             |
| + | /usr/WebSphere/CommerceServer60/logs/update/unknown.install/updatetrace.log.gz            |
| + | (Sep 29, 2006 2:57:06 AM), Install, com.ibm.ws.install.ni.ismp.actions.                   |
| + | ISMPLogFileAction, msg1, For more information on running configuraton commands,           |
| + | see the following trace file:                                                             |
| + | /usr/WebSphere/CommerceServer60/logs/update/unknown.install/updateconfig.log.gz           |
| + | (Sep 29, 2006 2:57:06 AM), Install, com.ibm.ws.install.nl.ismp.actions.                   |
| + | ISMPLOGSUCCESSMESSAGEACTION, MSGI, INSICONFFAILED                                         |
| • |                                                                                           |
| + | If you encounter this problem, ensure that you do not have multiple Update                |
| + | Installer processes running. If there are no additional processes running, launch the     |
| + | Graphical User Interface install and progress through the install panels for more         |
|   | information                                                                               |
| Ŧ |                                                                                           |
| + | The installer is unable to update a .iar file on the system                               |
|   | If you provide an among management indicating that the installer is smaller to see dotted |
| + | if you receive an error message indicating that the installer is unable to update a       |
| + | Jar file on the system, refer to the WL Installair/logs/update/maintenance name/          |

.jar file on the system, refer to the *WC\_installdir*/logs/update/maintenance\_name/ updatetrace.log file. Search this log file for an error message similar to the following:

+

+

| +<br>+<br>+<br>+<br>+<br>+<br>+<br>+<br>+<br>+<br>+<br>+<br>+<br>+<br>+<br>+                                          | <pre>Installer has pro2006.09.25 12:04:30.328 EDT java.lang.NullPointerException<br/>at com.ibm.ws.install.ni.framework.io.ZIPFileSystem.copyZipEntry<br/>(ZIPFileSystem.java:2010)<br/>at com.ibm.ws.install.ni.framework.io.ZIPFileSystem.copyZipEntry<br/>(ZIPFileSystem.java:1995)<br/>at com.ibm.ws.install.ni.framework.io.ZIPFileSystem.copyThisEntryInThisSource<br/>ToThisZipFileWithThisName(ZIPFileSystem.java:989)<br/>at com.ibm.ws.install.ni.framework.io.ZIPFileSystem.applyZIPFileOperationsTo<br/>ZIPFile(ZIPFileSystem.java:2112)<br/>at com.ibm.ws.install.ni.framework.io.ZIPFileSystem.performAllZIPOperationsFor<br/>ThisTargetFile(ZIPFileSystem.java:88)<br/>at com.ibm.ws.install.ni.framework.fileactions.ZIPFileOperationController.<br/>performAllZIPOperations(ZIPFileOperationController.java:108)<br/>at com.ibm.commerce.install.updi.product.wc.WCUpdateComponent.execute<br/>(WCUpdateComponent.java:119)</pre> |
|----------------------------------------------------------------------------------------------------|----------------------------------------------------------------------------------------------------|
| +                                                                                                    | pak file contains spaces. If there are spaces in the path, move the fix pack file to a                                                                                                    |
| +                                                                                                    | path that does not contain spaces and complete the following steps:                                                                                                    |
| +                                                                                                    | <ol> <li>Reapply the fix pack to the system.</li> </ol>                                                                                                    |
| + Errors                                                                                                    | encountered when uninstalling the WebSphere                                                                                                    |
| + Comm                                                                                                    | erce fix pack.                                                                                                    |
| +                                                                                                    | When the uninstall of the WebSphere Commerce fix pack fails and you encounter                                                                                                    |
| +                                                                                                    | the following error message:                                                                                                    |
| +                                                                                                    | maintenance backup package is available in the product maintenance backup directory.                                                                                                    |
| +<br>+<br>+                                                                                                    | Ensure that you have removed all dependant software, such as the WebSphere<br>Commerce Feature Packs, from the machine and attempt to uninstall the fix pack<br>again.                                                                                                    |
| <ul> <li>Troubleshootin</li> <li>fix pack on you</li> <li>tix pack on you</li> <li>The fix</li> <li>instan</li> </ul> | ng the install and uninstall of the WebSphere Commerce<br>fur instance<br>in pack failed to update the WebSphere Commerce<br>ce during install or uninstall                                                                                                    |
| +<br>+<br>+<br>+                                                                                                    | <b>EAR export fails due to incorrect permissions</b><br>If the EAR export fails, navigate to the following location:<br><i>WC_profiledir/config/cells/cell_name/applications/</i><br><i>instance_name.ear</i>                                                                                                    |
| +<br>+                                                                                                    | Verify that the permissions set for this file are 640. You can also verify that this file can be uncompressed, and that the contents are uncorrupted.                                                                                                    |
| +                                                                                                    | Prerequisite checking fails during the application of the fix pack                                                                                                    |
| +<br>+                                                                                                    | <b>Check the log files:</b> If the prerequisite checking failed during the application of the fix pack, the following message is produced:                                                                                                    |
| +<br>+<br>+                                                                                                    | Failed to export the WebSphere Commerce instance to <i>user_temp_dir/</i> wcupdate directory.For more information, see the log file: " <i>WC_installdir/</i> logs/update/ actions/install/exportear_ <i>instance_name</i> .log".                                                                                                    |

| +      | If the prerequisite checking failed during uninstall, the following message is                                           |
|--------|----------------------------------------------------------------------------------------------------|
| T      |                                                                                                    |
| +      | Failed to export the WebSphere Commerce instance to user_temp_dir/wcupdate                                               |
| +      | actions/uninstall/exportear instance name log"                                                                           |
| I      | actions, annistant, exportedat_instance_name.rog .                                                                       |
| +      | Ensure that the WebSphere Application Server Administrative server is started, and                                       |
| +      | attempt the install or uninstall again.                                                                                  |
|        | 1 · · · · · · · · · · · · · · · · · · ·                                                                                  |
| +      | Search for specific error codes in the log files: Search for the WASX7023E error                                         |
| +      | code in the exportear_instance_name.log file under the stopWCApplictions or                                              |
| +      | stopPMApplications target. For example:                                                                                  |
| +      | stopPMApplications:                                                                                                    |
| +      | [wsadmin] WASX7023E: Error creating "SOAP" connection to host "localhost";                                               |
| +      | exception information: com.ibm.websphere.management.exception.                                                           |
| +      | ConnectorNotAvailableException: com.ibm.websphere.management.exception.                                                  |
| +      | connectorwotAvailableException: Failed to get a connection with IP                                                       |
| +      | [wsadmin] WASX7213I: This scripting client is not connected to a server                                                  |
| +      | process; please refer to the log file C:\Program Files\IBM\WebSphere\AppServer\                                          |
| +      | profiles\wpm\logs\wsadmin.traceout for additional information.                                                           |
| +      | [wsadmin] WASX8011W: AdminTask object is not available.                                                                  |
| +      | environment and are available as argument that is stored in the argy variable.                                           |
| +      | "[wpm Commerce Payments App]"                                                                                            |
| +      | [wsadmin] WASX7017E: Exception received while running file "C:/Program Files/                                            |
| +      | <pre>IBM/WebSphere/CommerceServer60/config/deployment/scripts/stopApps.jacl";</pre>                                      |
| +      | exception information: com.ibm.ws.scripting.ScriptingException: AdminLontrol                                             |
| +      |                                                                                                    |
| +      | Ensure that the WebSphere Application Server Administrative server is started, and                                       |
| +      | attempt the install or uninstall again.                                                                                  |
|        | 1                                                                                                    |
| +      | <b>Incomplete log files:</b> If the last message in the exportear <i>instance name</i> .log is                           |
| +      | stopWCApplictions or stopPMApplications, check the following log file for a                                              |
| +      | WSProfileException error:                                                                                                |
| +      | <pre>UPDI installdir/logs/tmp/updatetrace.log</pre>                                                                      |
|        |                                                                                                    |
| +      | For example:                                                                                                    |
| +      | 2006.09.25 1/:04:45.984 EDI Failed to export the WebSphere                                                               |
| +      | directory                                                                                                    |
| +      | 2006.09.25 17:04:46.015 EDT C:\WebSphere\CommerceServer60\config\                                                        |
| +      | deployment\xml\exportEar.xml:55: The following error occurred while                                                      |
| +      | executing this line:                                                                                                    |
| +<br>+ | <pre>L:\webspnere\Lommerceserverb⊍\config\deployment\xml\exportLar.xml:145:<br/>WSDrofileEvcention_profileName=wpm</pre> |
| Т      |                                                                                                    |
| +      | If you experience this error message, run the following command to ensure that                                           |
| +      | vour profile is registered:                                                                                              |
|        | • WAS installdir/hip/wasprofile sh_listProfiles                                                                          |
| I      | Who_mount only waspione.sit instrumes                                                                                    |
| +      | If the profile is not listed in the output of this command, contact WebSphere                                            |
| +      | Commerce Support.                                                                                                    |
|        | Broblem deploying the WebSphere Commerce emploation                                                                      |
| +      |                                                                                                    |
| +      | If installer falled to deploy the WebSphere Commerce instance application back to                                        |
| +      | your websphere Application Server configuration, refer to the following log file:                                        |
| +      | • Install:                                                                                                    |
| +      | <pre>WC_installdir/logs/update/actions/install/deployear_instance_name.log</pre>                                         |
|        |                                                                                                    |

| +         | • Uninstall:                                                                                                    |
|-----------|----------------------------------------------------------------------------------------------------|
| +         | <pre>WC_installdir/logs/update/actions/uninstall/deployear_instance_name.log</pre>                                                      |
|           |                                                                                                    |
| +         | If a problem with the deployear_ <i>instance_name</i> task is indicated in these log files,                                             |
| +         | WC profiledir/logs/weadmin_traceout_log                                                                                                 |
| т         |                                                                                                    |
| +         | To reapply the fix pack update:                                                                                                    |
| +         | 1. You must remove the fix pack backup information. Delete the following                                                                |
| +         | WC installdir/instances/instance name/properties/version/                                                                               |
| +         | upate/backup                                                                                                    |
| +         | 2. Delete the following location:                                                                                                    |
| +         | <pre>WC_installdir/instances/instance_name/properties/version/update/confighistory</pre>                                                |
| +         | 3. If the following directory exists:                                                                                                   |
| +         | WC_installdir/instances/instance_name/properties/version/update/backup.save                                                             |
| 1         | Panama the directory to:                                                                                                    |
| +<br>_    | Remaine the unectory to.<br>WC install dir/instances/instance name/properties/version/undate/backup                                     |
| +         | 4 If the following directory exists:                                                                                                    |
| +         | WC installdir/instances/instance name/properties/version/update/                                                                        |
| +         | confighistory.save                                                                                                    |
| 1         | Panama the directory to:                                                                                                    |
| +         | WC installdir/instances/instance_name/properties/version/update/confighistory                                                           |
| +         | 5 Restart the update installer and reapply the fix pack to your instance                                                                |
| 1         | o. Result the update instance, and reupply the fix pack to your instance.                                                               |
| + The up  | datedb script fails during the application of the fix pack                                                                              |
| +         | If updatedb process fails during fix pack update, complete the following steps:                                                         |
| +         | 1. Review the log files in the following locations:                                                                                     |
| +         | <ul> <li>WC_installdir/instance/instance_name/logs/trace.txt</li> </ul>                                                                 |
| +         | <ul> <li>WC_installdir/instance/instance_name/logs/messages.txt</li> </ul>                                                              |
| +         | Review these error messages with your database administrator to ensure there                                                            |
| +         | are no data errors.                                                                                                    |
| +         | 2. Navigate to the WC_installdir/bin directory.                                                                                         |
| +         | 3. Complete one of the following:                                                                                                    |
| +         | Run the updatedb command again as the WebSphere Commerce non-root                                                                       |
| +         | user. Refer to "Updating your WebSphere Commerce database manually" on                                                                  |
| +         | page 13 for more information.                                                                                                    |
| +         | • Kestore the original database and run the updatedb command as the WebSphere Commerce non-root user. Refer to "Updating your WebSphere |
| +         | Commerce database manually" on page 13 for more information.                                                                            |
| +         | 4. If this problem cannot be resolved, contact IBM WebSphere Commerce Support.                                                          |
| <b>-</b>  |                                                                                                    |
| + Error e | incountered when completing a silent installation                                                                                       |
| +         | Error encountered when referencing an incorrect .pak file                                                                               |
| +         | location                                                                                                    |
| +         | When completing a silent installation, you encounter an error message similar to:                                                       |

```
(Sep 21, 2006 2:21:27 PM), Install, com.ibm.ws.install.ni.ismp.actions.
+
+
                         UPDIMaintenanceInformationAction,
                         err, No such path or directory. /QIBM/ProdData/WebSphere/UpdateInstaller/
+
+
                         V61/UPDI/maintenance/maintenance.xml
+
                         (Sep 21, 2006 2:21:27 PM), Install, com.ibm.ws.install.ni.ismp.actions.
++
                         UPDIMaintenanceInformationAction,
                         err, No such path or directory. /QIBM/ProdData/WebSphere/UpdateInstaller/
+
                         V61/UPDI/maintenance/maintenance.xml
+
                         (Sep 21, 2006 2:21:27 PM), Install, com.ibm.ws.install.ni.ismp.actions.
+
                         UPDIMaintenanceInformationAction,
+
                         err, java.io.FileNotFoundException: No such path or directory.
+
                         /QIBM/ProdData/WebSphere/UpdateInstaller/V61/UPDI/maintenance/maintenance.xml
+
+
                         at java.lang.Throwable.<init>(Throwable.java:195)
+
                         at java.lang.Exception.<init>(Exception.java:41)
+
                         at java.io.IOException.<init>(IOException.java:40)
+
                         at java.io.FileNotFoundException.<init>(FileNotFoundException.java:46)
+
                         at java.io.FileInputStream.open(Native Method)
+
                         at java.io.FileInputStream.<init>(FileInputStream.java:106)
+
                         at com.ibm.ws.install.ni.framework.io.DiskFileSystem.readEntry
+
                         (DiskFileSystem.java:87)
+
                         at com.ibm.ws.install.ni.framework.io.FileSystemEntry.getInputStream
+
                         (FileSystemEntry.java:231)
++
                         at com.ibm.ws.install.ni.framework.xml.XMLUtils.
                         getSimpleXMLParserFromFileSystemEntry(XMLUtils.java:91)
+
                         at com.ibm.ws.install.ni.ismp.actions.UPDIMaintenanceInformationAction.execute
+
                         (UPDIMaintenanceInformationAction.java:60)
+
                         at com.installshield.wizard.StandardWizardListener.execute
                         (StandardWizardListener.java:123)
+
                         at com.installshield.wizard.StandardWizardListener.currentBeanChanged
+
                         (StandardWizardListener.java:106)
+
                         If you encounter this error edit your response file and ensure that you are
+
                         referencing the correct location for the WebSphere Commerce Fix Pack .pak file.
+
                         Error encountered when running multiple WebSphere Commerce
+
                         Update Installer processes at one time
+
                         When completing a silent installation, you encounter an error in the
+
                         WC installdir/logs/update/unknown.install/updatelog.txt file similar to:
+
                         (Sep 29, 2006 2:57:04 AM), Install, com.ibm.ws.install.ni.ismp.actions.
+
+
                         PopulateTitleBarAction, msg1, WebSphere Commerce Update Installer V6.1.0.2
+
                         (Sep 29, 2006 2:57:04 AM), Install, com.ibm.ws.install.ni.ismp.actions.
                         ISMPFileDeleteAction, msg1, Deleting file: Source: /tmp/.aix_ISMP_lock_
+
+
                         (Sep 29, 2006 2:57:05 AM), Install, com.ibm.ws.install.ni.ismp.actions.
+
                         SettleNIFRegistryAction, msg1, Current install/uninstall process failed.
                         (Sep 29, 2006 2:57:05 AM), Install, com.ibm.ws.install.ni.ismp.actions.
+
                         SetExitCodeAction, msg1, CWUPI0000I: EXITCODE=1
+
+
                         (Sep 29, 2006 2:57:06 AM), Install, com.ibm.ws.install.ni.ismp.actions.
                         ISMPLogFileAction, msg1, For more information on installing components,
+
+
                         see the following trace file:
+
                         /usr/WebSphere/CommerceServer60/logs/update/unknown.install/updatetrace.log.gz
                         (Sep 29, 2006 2:57:06 AM), Install, com.ibm.ws.install.ni.ismp.actions.
+
+
                         ISMPLogFileAction, msg1, For more information on running configuraton commands,
+
                         see the following trace file:
                         /usr/WebSphere/CommerceServer60/logs/update/unknown.install/updateconfig.log.gz
+
+
                         (Sep 29, 2006 2:57:06 AM), Install, com.ibm.ws.install.ni.ismp.actions.
                         ISMPLogSuccessMessageAction, msg1, INSTCONFFAILED
+
+
                         If you encounter this problem, ensure that you do not have multiple Update
+
                         Installer processes running. If there are no additional processes running, launch the
+
                         Graphical User Interface install and progress through the install panels for more
+
                         information.
+
```

| + | The installer is unable to update a .jar file on the system                                                                                                    |
|---|----------------------------------------------------------------------------------------------------|
| + | If you receive an error message indicating that the installer is unable to update a                                                                                                    |
| + | .jar file on the system, refer to the WC_installdir/logs/update/maintenance_name/                                                                                                    |
| + | updatetrace.log file. Search this log file for an error message similar to the                                                                                                    |
| + | following:                                                                                                    |
| + | Installer has pro2006.09.25 12:04:30.328 EDT java.lang.NullPointerException                                                                                                    |
| + | at com.ibm.ws.install.ni.framework.io.ZIPFileSystem.copyZipEntry                                                                                                    |
| + | (ZIPFileSystem.java:2010)                                                                                                    |
| + | at com.ibm.ws.install.ni.framework.io.ZIPFileSystem.copyZipEntry                                                                                                    |
| + | (ZIPFileSystem.java:1995)                                                                                                    |
| + | at com.ibm.ws.install.ni.framework.io.ZIPFileSystem.copyThisEntryInThisSource                                                                                                    |
| + | ToThisZipFileWithThisName(ZIPFileSystem.java:989)                                                                                                    |
| + | at com.ibm.ws.install.ni.framework.io.ZIPFileSystem.applyZIPFileOperationsTo                                                                                                    |
| + | ZIPFile(ZIPFileSystem.java:2112)                                                                                                    |
| + | at com.ibm.ws.install.ni.framework.io.ZIPFileSystem.performAllZIPOperationsFor                                                                                                    |
| + | ThisTargetFile(ZIPFileSystem.java:88)                                                                                                    |
| + | at com.ibm.ws.install.ni.framework.fileactions.ZIPFileOperationController.                                                                                                    |
| + | performining representations (ziper incorporation controller, Java: 108)                                                                                                    |
| + | (WilledteComponent.java.110)                                                                                                    |
| + | (wcopdatecomponent.Java:119)                                                                                                    |
| + | If you receive this error message, check if the path to the fix pack (maintenance)                                                                                                    |
| + | pak file contains spaces. If there are spaces in the path, move the fix pack file to a                                                                                                    |
| + | path that does not contain spaces and complete the following steps:                                                                                                    |
|   | The main the Linder Linder line to the fact of the former of the second second se |
| + | 1. Kerun the Update Installer to uninstall the fix pack from the system.                                                                                                    |
| + | 2. Reapply the fix pack to the system.                                                                                                    |

2. Reapply the fix pack to the system.

# Appendix B. New and changed

## WebSphere Commerce updates

This fix pack contains the interim fixes (APARs) for the WebSphere Commerce Telesales client:

| Interim fix # | Description                                                                            |
|---------------|----------------------------------------------------------------------------------------|
| APAR#IY85624  | Corrected MANIFEST_ID field not updated in ORDITEMCONF table issue.                    |
| APAR#IY85624  | Corrected SalesContainerItemsPageManager customization issue.                          |
| APAR#IY86085  | Corrected an issue where, after cloning order GUI isn't receiving model change events. |
| APAR#IY86085  | Corrected customer not cleared from stores view when closed issue.                     |
| APAR#IY86085  | Corrected an issue where editors do not scroll when tab through fields.                |
| APAR#IY86085  | Corrected FindDialog stops search when=0, but resultSetsize not reached issue.         |
| APAR#IY86085  | Corrected inconsistency and UI issues of the Contact history view.                     |
| APAR#IY86085  | Corrected prodcompeditor does not close window when clear store clicked issue.         |
| APAR#JR22550  | Corrected customer editor update button enablement.                                    |

**Note:** If you have installed other APARs that are not listed above, you will need to reinstall them after applying this fix pack.

| This | fix | pack | contains | the | interim | fixes | (APARs) | ) below: |
|------|-----|------|----------|-----|---------|-------|---------|----------|
|------|-----|------|----------|-----|---------|-------|---------|----------|

| Interim fix # | Description                                                                                 |  |  |  |
|---------------|---------------------------------------------------------------------------------------------|--|--|--|
| APAR#IY79965  | Corrected an error returned due to serialization problems in data misleading issue.         |  |  |  |
| APAR#IY83748  | Corrected an unable to delete template that is assigned to a category in Accelerator issue. |  |  |  |
| APAR#IY83823  | Corrected PricingDataBean using commitCopyHelper() issue.                                   |  |  |  |
| APAR#IY83995  | Corrected an issue where the DN should be able to handle $\$ .                              |  |  |  |
| APAR#IY84162  | Performance improvement for Manage Files page of Accelerator                                |  |  |  |
| APAR#IY84389  | PCI enablement.                                                                             |  |  |  |
| APAR#IY84484  | Addressed findApplicableByOrgEntity SQL performance.                                        |  |  |  |
| APAR#IY84567  | Corrected an available languages for a store contains a "selected" entry issue.             |  |  |  |
| APAR#IY85030  | Corrected an issue where WCA access continues to work after MSC logoff.                     |  |  |  |
| APAR#IY85033  | Corrected a content sensitive help of Blocked Order report page issue.                      |  |  |  |
| APAR#IY85037  | Corrected a contract export/import using Accelerator issue.                                 |  |  |  |
| APAR#IY85624  | Corrected a MANIFEST_ID field not updated in ORDITEMCONF table issue.                       |  |  |  |
| APAR#IY85624  | DataBean for partial shipment.                                                              |  |  |  |

| APAR#IY85624 | Corrected a NullPointerException if setup TAXJCRULE with no FFMCenter issue.                                        |
|--------------|----------------------------------------------------------------------------------------------------|
| APAR#IY85929 | Corrected an issue where the promotion engine gets protected context attribute and add protected context attribute. |
| APAR#IY86088 | Corrected an extra space in org field of custTerritoryGroup page issue.                                             |
| APAR#IY86468 | Corrected javascript error on Criteria page.                                                                        |
| APAR#IY86472 | Corrected a find store (store name) ignoreCaseBegin is case sensitive issue.                                        |
| APAR#IY86715 | Corrected a blank page issue when using search with double quotes.                                                  |
| APAR#IY86766 | Corrected a payment methods issue in SupplyMarketplace for auction.                                                 |
| APAR#IY86766 | Corrected aSubmit a AutoBid issue.                                                                                  |
| APAR#IY86769 | Corrected a duplicate category issue when browsing catalog during promotion creation.                               |
| APAR#IY87038 | Corrected a valid offer does not get picked up for a pending order issue.                                           |
| APAR#IY88549 | Provided Web Service invocation update for<br>OpenWebServicesComponent.                                             |
| APAR#IY89093 | Corrected a parameter value in log file issue.                                                                      |
| APAR#IY89489 | Enhanced security.                                                                                                  |
| APAR#JR22709 | Corrected an issue where the optimizer statistics are destroyed and regenerated with estimate option.               |
| APAR#JR23657 | Corrected a catalog search tool not support nonbuyable items/products issue.                                        |
| APAR#JR23680 | Corrected a date range message persistence in Contract Activity issue.                                              |
| APAR#JR23688 | Corrected an issue of not assigning shipping codes to products, only items.                                         |
| APAR#JR23695 | Corrected a Daily Sales, see report for team not assigned issue.                                                    |
| APAR#JR23771 | Corrected an issue where the Find Quote finds Orders as well.                                                       |
| APAR#JR23844 | Corrected an AddressDataBean does not populate for address of status 'T' issue.                                     |
| APAR#JR24147 | Corrected a Requisition List requires User's Organization issue.                                                    |
| APAR#JR24205 | Corrected a Null Pointer Exception when enabling persistent sessions issue.                                         |
| APAR#JR24243 | Corrected an issue where the guest shopping cart does not merge with registered user's cart.                        |
| APAR#JR24312 | Corrected an issue where the session code didn't extract the storeId from the body of a post request.               |
| APAR#JR24336 | Corrected a List of Files displayed should be sorted by alphabetical order issue.                                   |
| APAR#JR24385 | Corrected limitation with pricing component call.                                                                   |
| APAR#JR24681 | Corrected a SSL Accelerator fails when using default port # issue.                                                  |
| APAR#LI71252 | Corrected an issue where 2 order cancellation emails are sent to shoppers.                                          |
| APAR#LI71288 | Corrected a deadlock in INVENTORY in repeated Scheduled Orders.                                                     |
| APAR#LI71315 | Corrected an issue of displaying issue sales catalog instead of the master catalog.                                 |
| APAR#LI71375 | Corrected a validating Commerce XHTML issue.                                                                        |

| APAR#SI23474 | Store DN as uppercase to avoid multiple toUpper calls. |
|--------------|--------------------------------------------------------|
|              |                                                        |

**Note:** If you have installed other APARs that are not listed above, you will need to reinstall them after applying this fix pack.

## Notices

This information was developed for products and services offered in the U.S.A.

IBM may not offer the products, services, or features discussed in this document in other countries. Consult your local IBM representative for information on the products and services currently available in your area. Any reference to an IBM product, program, or service is not intended to state or imply that only that IBM product, program, or service may be used. Any functionally equivalent product, program, or service that does not infringe any IBM intellectual property right may be used instead. However, it is the user's responsibility to evaluate and verify the operation of any non-IBM product, program, or service.

Any reference to an IBM licensed program in this publication is not intended to state or imply that only IBM's licensed program may be used. Any functionally equivalent product, program, or service that does not infringe any of IBM's intellectual property rights may be used instead of the IBM product, program, or service. Evaluation and verification of operation in conjunction with other products, except those expressly designated by IBM, is the user's responsibility.

IBM may have patents or pending patent applications covering subject matter described in this document. The furnishing of this document does not give you any license to these patents. You can send license inquiries, in writing, to:

IBM Director of Licensing IBM Corporation North Castle Drive Armonk, NY 10504–1785 U.S.A.

For license inquiries regarding double-byte (DBCS) information, contact the IBM Intellectual Property Department in your country or send inquiries, in writing, to:

IBM World Trade Asia Corporation Licensing 2-31 Roppongi 3-chome, Minato-ku Tokyo 106, Japan

The following paragraph does not apply to the United Kingdom or any other country where such provisions are inconsistent with local law:

INTERNATIONAL BUSINESS MACHINES CORPORATION PROVIDES THIS PUBLICATION "AS IS" WITHOUT WARRANTY OF ANY KIND, EITHER EXPRESS OR IMPLIED, INCLUDING, BUT NOT LIMITED TO, THE IMPLIED WARRANTIES OF NON-INFRINGEMENT, MERCHANTABILITY OR FITNESS FOR A PARTICULAR PURPOSE. Some states do not allow disclaimer of express or implied warranties in certain transactions, therefore, this statement may not apply to you.

This information could include technical inaccuracies or typographical errors. Changes are periodically made to the information herein; these changes will be incorporated in new editions of the publication. IBM may make improvements and/or changes in the product(s) and/or the program(s) described in this publication at any time without notice.

Any references in this information to non-IBM Web sites are provided for convenience only and do not in any manner serve as an endorsement of those Web sites. The materials at those Web sites are not part of the materials for this IBM product and use of those Web sites is at your own risk.

IBM may use or distribute any of the information you supply in any way it believes appropriate without incurring any obligation to you.

Licensees of this program who wish to have information about it for the purpose of enabling: (i) the exchange of information between independently created programs and other programs (including this one) and (ii) the mutual use of the information which has been exchanged, should contact:

IBM Canada Ltd. Office of the Lab Director 8200 Warden Avenue Markham, Ontario L6G 1C7 Canada

Such information may be available, subject to appropriate terms and conditions, including in some cases payment of a fee.

The licensed program described in this document and all licensed material available for it are provided by IBM under terms of the IBM Customer Agreement, IBM International Program License Agreement or any equivalent agreement between us.

Any performance data contained herein was determined in a controlled environment. Therefore, the results obtained in other operating environments may vary significantly. Some measurements may have been made on development-level systems and there is no guarantee that these measurements will be the same on generally available systems. Furthermore, some measurement may have been estimated through extrapolation. Actual results may vary. Users of this document should verify the applicable data for their specific environment.

Information concerning non-IBM products was obtained from the suppliers of those products, their published announcements or other publicly available sources. IBM has not tested those products and cannot confirm the accuracy of performance, compatibility or any other claims related to non-IBM products. Questions on the capabilities of non-IBM products should be addressed to the suppliers of those products.

All statements regarding IBM's future direction or intent are subject to change or withdrawal without notice, and represent goals and objectives only.

### Trademarks

The IBM logo and the following terms are trademarks or registered trademarks of International Business Machines Corporation in the United States or other countries or both:

• AIX

- i5/OS
- iSeries
- IBM
- pSeries
- xSeries
- zSeries
- WebSphere

Windows is a trademark of  $\mathsf{Microsoft}^{\circledast}$  Corporation in the United States, other countries, or both.

Linux is a trademark of Linus Torvalds in the United States, other countries, or both.

Other company, product or service names may be the trademarks or service marks of others.

# IBN ®

Printed in USA